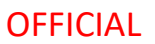

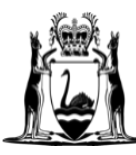

Government of **Western Australia** Department of **Finance** 

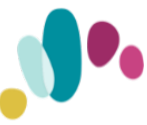

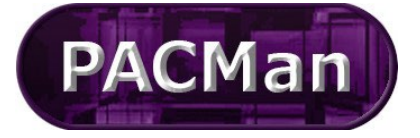

Quick Reference Guide This QRG aligns with the Project Management Framework

# 4.4.11 [SR and CM] Construction Contract - Practical Completion

**Completion of this process** (4.4.11) will trigger the creation of the 5.1.1 Construction Contract Final Payment Claim process and will be ready for use.

This process will be added by the contract manager. Completion of the tasks within this process are jointly undertaken by the Superintendent's Representative and the Contract Manager.

# **CONTRACT MANAGER INSTRUCTIONS**

To create the process.

1. Expand the Processes menu and select Add Process from the menu list.

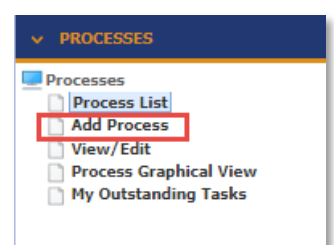

2. Select process from the process template dropdown [in this case select 4.4.11 Construction Contract – Claim for Subsequent Payment]

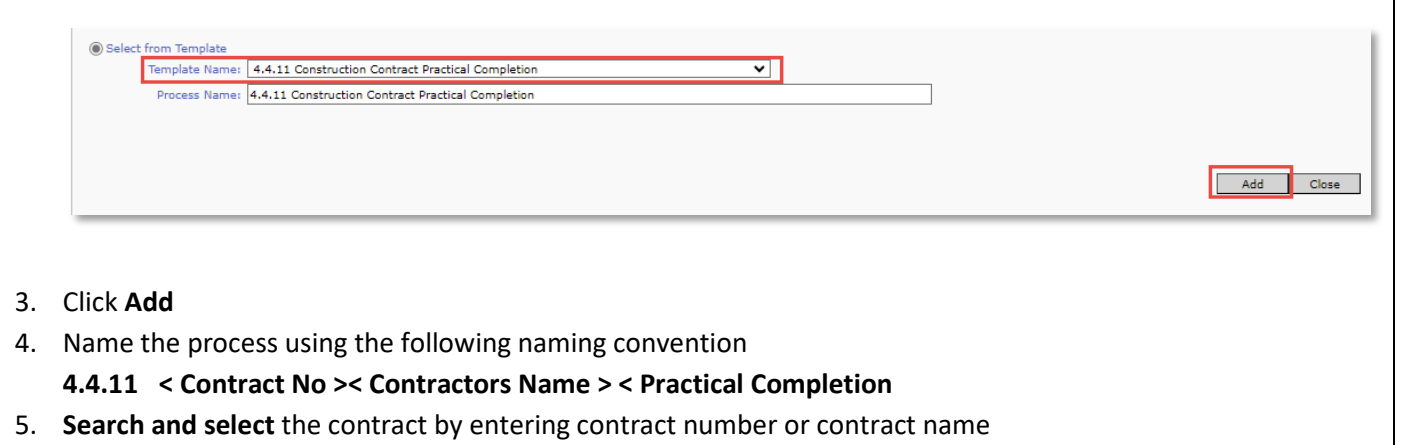

6. Click on Update

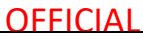

| Process Add/Edit                                                                                                    | 6. pt :-                                      |                                   |
|----------------------------------------------------------------------------------------------------|-----------------------------------------------|-----------------------------------|
| Edit process name and/or update the process entity name or click here to <u>View Milesto</u><br>Click <u>here</u> to Set All Incomplete Tasks to Not-Applicable. | ines for this process.                        |                                   |
| Process Name: 4.4.11 Construction Contract Practical Completion                                                                                                  |                                               |                                   |
| Entity: Contract                                                                                                    |                                               |                                   |
| Owner: Lucy Spasojevic (OroAdmin)                                                                                                    |                                               |                                   |
| Business Level: Default>Default>Default                                                                                                    | ✓                                             |                                   |
| Description: Process for PRACTICAL COMPLETION of a Construction                                                                                                  | Contract.                                     |                                   |
| Revised: 22-Nov-2017                                                                                                    | .i on this contract.                          |                                   |
|                                                                                                    |                                               |                                   |
|                                                                                                    | ✓ SI                                          | how Not Applicable Process Tasks. |
|                                                                                                    |                                               |                                   |
|                                                                                                    |                                               | Jpdate Close Delete               |
|                                                                                                    |                                               |                                   |
| are two ways to access the process                                                                                                    |                                               |                                   |
|                                                                                                    | , Associations screeny                        |                                   |
|                                                                                                    |                                               |                                   |
| ✓ CONTRACTS                                                                                                    |                                               |                                   |
| Contracts                                                                                                    |                                               |                                   |
| Contracts List                                                                                                    |                                               |                                   |
| Panel Contract List                                                                                                    |                                               |                                   |
| QuickContract <sup>™</sup>                                                                                                    |                                               |                                   |
| > 🛑 CUSTOM FORMS                                                                                                    |                                               |                                   |
| Enterprise Contract List                                                                                                    |                                               |                                   |
| Add Contract                                                                                                    |                                               |                                   |
| View/Edit                                                                                                    |                                               |                                   |
| Contract Dashboard                                                                                                    |                                               |                                   |
| Einancial Summary                                                                                                    |                                               |                                   |
| Financial Settings                                                                                                    |                                               |                                   |
| Panel Engagement                                                                                                    |                                               |                                   |
|                                                                                                    |                                               |                                   |
| Associations                                                                                                    |                                               |                                   |
| Stakeholders                                                                                                    |                                               |                                   |
|                                                                                                    |                                               |                                   |
|                                                                                                    |                                               |                                   |
| ate to the CONTRACTS > Contract Dashboa                                                                                                    | ard screen and go to the Linked Processes Wid | get. Select vour Pr               |
| the list of Active Descrete displayed                                                                                                    |                                               |                                   |
| the list of <b>Active</b> Processes displayed.                                                                                                    |                                               |                                   |
|                                                                                                    |                                               |                                   |
|                                                                                                    |                                               |                                   |
| Linked Processes                                                                                                    |                                               |                                   |
|                                                                                                    |                                               |                                   |
| Click <u>here</u> to add a new process.                                                                                                    |                                               |                                   |
| Click <u>here</u> to add a new process.                                                                                                    | s                                             | howing 1 to 2 of 2 items.         |
| Click <u>here</u> to add a new process.                                                                                                    | S                                             | howing 1 to 2 of 2 items.         |
| Click here to add a new process.                                                                                                    | S                                             | howing 1 to 2 of 2 items.         |
| Click here to add a new process.                                                                                                    | S                                             | Date<br>Commen<br>ced             |

Alternatively, you could also navigate to the CONTRACTS > Details > Associations Screen. From this screen you will see a list of all the associated Processes.

Completition of this process will crea...

Process for PRACTICAL COMPLETION of a Construction Contract.

You can access a process by clicking on the arrow.

4.4.11 Construction Contract Practical Completion

2/07/2023

0%

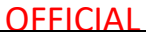

| Search Text: 4.4.11            |        | × Search | Clear                     |
|--------------------------------|--------|----------|---------------------------|
|                                |        |          | Process Status:ALL 🗸      |
| 10 V Page: 1 V of 1 > >> 2 []] | 2      |          | Showing 1 to 2 of 2 items |
|                                |        |          |                           |
| Name 🔺                         | Status | Go To    |                           |

#### SUPERS REP INSTRUCTIONS

Once this process is available you will receive an email notification to alert you the process has been created. Within the email there will be a link to access the Payment Claim process via PACMan.

Alternatively, the process can also be accessed via the Contracts Module; to do this:

1. Expand the Contracts menu and select Contracts List

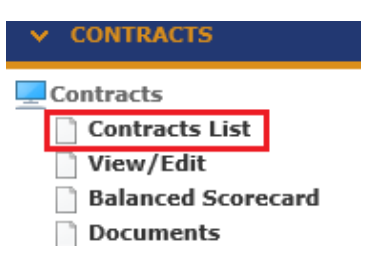

2. Enter the contract number or name in the Search Text field. Click Search. Click on your contract to select it.

| Contract List            |                       |              |                   |
|--------------------------|-----------------------|--------------|-------------------|
| Search Text: 21588467    |                       | Search Clear |                   |
| 10 V 44 4 Page: 1 V of 1 | › ·› 🤉 🖩 🖥            |              |                   |
| Contract Number 🔺        | Contract Title        |              | Contract Supplier |
| 21588467                 | Construction contract |              | BGC Construction  |

- 3. There is **ONLY ONE WAY** to access the process.
  - via the Contract Dashboard screen

| ✓ CONTRACTS        |  |
|--------------------|--|
| Contracts          |  |
| Contracts List     |  |
| > 🛑 CUSTOM FORMS   |  |
| View/Edit          |  |
| Contract Dashboard |  |
| Documents          |  |
| Financial Summary  |  |

4. Navigate to the **CONTRACTS > Contract Dashboard** screen and go to the **Linked Processes** Widget. Select your Process from the list of Active Processes displayed.

| lick <u>here</u> to add a new process.            |                                                                                                    |                       |           |
|---------------------------------------------------|----------------------------------------------------------------------------------------------------|-----------------------|-----------|
| 50 • • • Page: 1 • of 1 • • • •                   | sł                                                                                                   | nowing 1 to 2         | of 2 item |
| Name                                              | Description                                                                                          | Date<br>Commen<br>ced |           |
| 4.3.12 21593040 Adjust 001 Inglerwood Primary     | Supers Rep loads Contractors Adjustment claim in PACMan and gives preliminary approval to the variat | 16/05/2023            | 0%        |
| 4.4.11 Construction Contract Practical Completion | Process for PRACTICAL COMPLETION of a Construction Contract.                                         | 2/07/2023             | 0%        |

# **Process Task List**

|              | Status     | Task Name                                                                                               | Attachments | Additional<br>Info | Not<br>Applicable | Go<br>To |
|--------------|------------|----------------------------------------------------------------------------------------------------|-------------|--------------------|-------------------|----------|
| <b>~</b>     | Complete   | Link Process to Contract - search in ENTITY field @ Top of Screen                                       |             |                    |                   |          |
|              | Complete   | [CM] Amend Contract Title to include Tender No#                                                         |             |                    |                   | ⇒        |
| $\checkmark$ | Complete   | [CM] Confirm BGO name is correct                                                                        |             |                    |                   | ŧ        |
|              | Blocked    | [SR] Attach Contractor's Notification of "Anticipated Practical<br>Completion" (within 14 or more days) |             |                    |                   |          |
|              | Incomplete | [CM] Update Anticipated Practical Completion Date                                                       |             |                    |                   | Þ        |
|              | Incomplete | [CM] Attach Certificate of Occupancy - if applicable                                                    |             |                    |                   | ⇒        |
|              | Incomplete | [SR] Attach/Confirm Practical Completion Documents<br>provided by Contractor                            |             |                    |                   |          |
|              | Blocked    | [SR] Undertakes Pre-Inspection for defects                                                              |             |                    |                   |          |
|              | Incomplete | [CM] Notifies Agency of potential practical completion & need for insurances                            |             |                    |                   |          |
|              | Blocked    | [CM] Provides Agency with List of Final Defects                                                         |             |                    |                   |          |
|              | Blocked    | Contractor advises Super's Rep Date for Practical Completion                                            |             |                    |                   |          |
|              | Blocked    | [CM] updates Date for Practical Completion Date                                                         |             |                    |                   |          |
|              | Blocked    | [SR] requests Financial Security reduction (Bank Guarantees or Retentions)                              |             |                    |                   |          |
|              | Incomplete | Issue Practical Completion Certificate with Defect &<br>Omissions details                               |             |                    |                   |          |
|              | Blocked    | For each Separable Portion, undertake Practical Completion (conditions precedent)                       |             |                    |                   |          |
|              | Blocked    | [CM] Confirms Security (PC Bank Guarantee) to be released                                               |             |                    |                   |          |
|              | Blocked    | [BGO] Confirms Security (Bank Guarantee) Released                                                       |             |                    |                   |          |
|              | Blocked    | [BGO] Letter of Security Release to financial institution                                               |             |                    |                   |          |
|              | Blocked    | Set Reminders for Defect Expiry Period(s)                                                               |             |                    |                   |          |
|              | Blocked    | Update Contract Status to DEFECTS - Liability Period                                                    |             |                    |                   |          |

## [CM] Link Process to Contract - Search in ENTITY field @ TOP of Screen

- 1. Contract Manager to search for relevant Contract and select, then UPDATE
  - A notification is then sent to the Superintendent's Representative advising Practical Completion process has been initiated by the Contract Manger.

#### [CM] Amend Contract Description to include Tender NO #

- 1. Contract Manager to upload Tender number if not already in PACMan.
  - > This will then display on the Practical Completion Certificate

# [CM] Confirm BGO name is correct

1. Contract Manager to check that current Bank Guarantee Officer is listed in the Stakeholder list

#### SUPER'S REP TASK

[SR] Attach Contractor's Notification of "Anticipanted Practical Completion (within 14 days or more)

#### 1. Attach a copy of the Anticipated Practical Completetion:

- a) Click the 📑 to enter the Document Storage screen.
- b) Click the link Click here to add a new Storage Item.
- c) Enter the following details:
  - Title: Document Title
  - Document Type: Select an applicable type or leave as Not Set
  - Date: This will default to today's date
- d) Use the Browse button to locate your document.
- e) Click Upload to save.
- f) Click Add to record your Storage Item Entry.

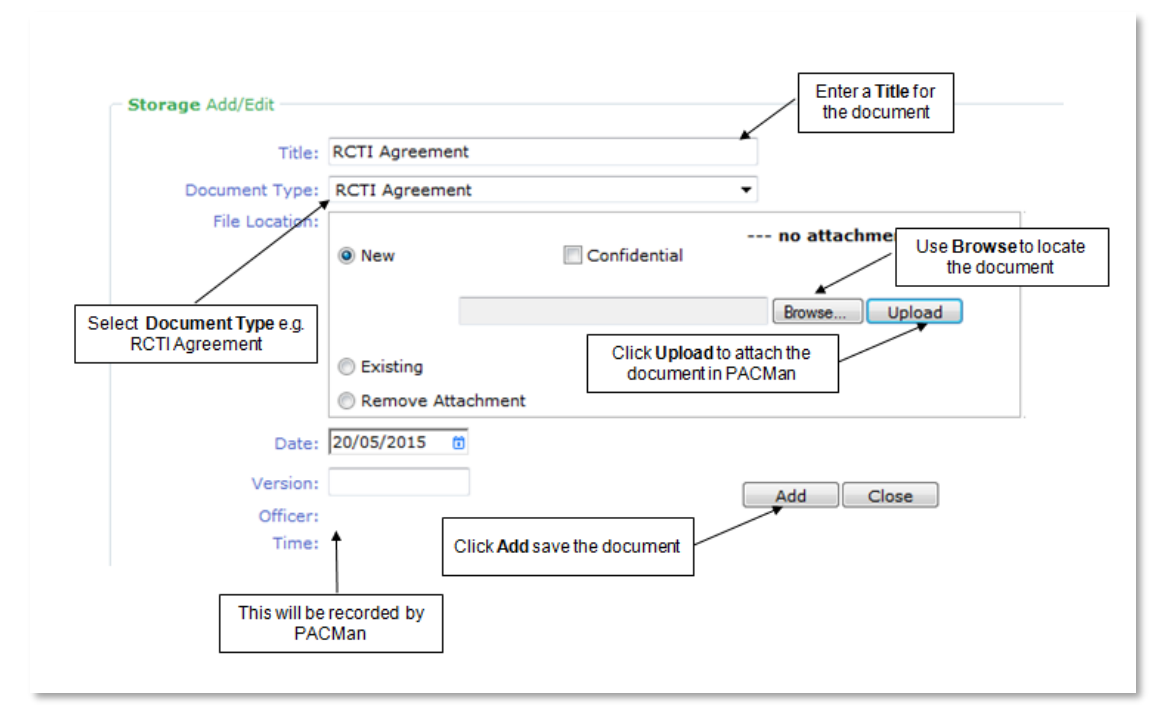

- 2. Complete the task:
- a) Use the *Back Tab* to navigate back to the Process Task List.
- b) Mark this task as complete.

#### Contract Manager - [CM] Update Anticipated Practical Competion Date

1. Contract Manager to update Anticipated Practical Complete Date

| Initiation Contract Completion                                                                                                    |   |
|----------------------------------------------------------------------------------------------------|---|
|                                                                                                    | 1 |
| Commencement Date: 30/08/2021 🖞 🛆                                                                                                    | Ш |
| Perpetual:                                                                                                    | Ш |
| Term of Contract: 0 years 7 months 0 weeks 0 days                                                                                                    |   |
| Options Exercised: years months weeks days                                                                                                    | П |
| Variation Days: 64 days                                                                                                    | Ш |
| Original Practical Completion Date: 29/03/2022 🛆 Tuesday, 29 March 2022                                                                                                    | Ш |
| Revised Practical Completion Date: 01/06/2022 🌢 Wednesday, 1 June 2022                                                                                                    | Ш |
| Recalculate                                                                                                    | Ш |
| Consultant: Anticipated Completion Date: Construction: Anticipated PC : 1/06/2022 👩 🗅                                                                                                    |   |
| Deed of Novation Date:                                                                                                    |   |
| Calculate Period                                                                                                    | Ш |
| From Children                                                                                                    |   |
|                                                                                                    |   |
| Apply Close                                                                                                    |   |
| inclusion for the intervention of the intervention of the interven | ĩ |

- 2. Update
- 3. Mark this task as complete.

Completion of this task sents a notification to the Bank Guarantee Officer to advise release of Bank Guarantee is pending

#### Contract Manager - [CM] Attach Certificate of Occupancy

1. Attach a copy of the Certificate of Occupancy:

This should have been received electronically

- a) Click the 🔿 to enter the **Document Storage** screen.
- b) Click the link Click here to add a new Storage Item.
- c) Enter the following details:
  - Title: Document Title
  - Document Type: Select an applicable type or leave as Not Set
  - Date: This will default to today's date
- d) Use the **Browse** button to locate your document.
- e) Click Upload to save.
- f) Click Add to record your Storage Item Entry.

#### 2. Complete the task:

- a) Use the *Back Tab* to navigate back to the Process Task List.
- b) Mark this task as complete.

# **SUPER'S REP TASK**

# [SR] Attach/Confirm Practical Completion Documents provided by Contractor

Click on the **bold task name** to view the <u>sub-process task list</u>, complete each of these tasks.

| ISR] Attach/Confirm Practical Completion Documents provided by Contractor |
|---------------------------------------------------------------------------|
| e-Inspection for defects                                                  |
|                                                                           |

| Status       | Task Name                                                | Attachments <sup>4</sup> | Additional<br>Info | Not<br>Applicable | G<br>T/ |
|--------------|----------------------------------------------------------|--------------------------|--------------------|-------------------|---------|
| Incomplete   | Testing and Commissioning Regime Plans and Documentation |                          |                    |                   | -       |
| Incomplete   | Confirm Contractor has completed Testing & Commissioning |                          | 0                  |                   |         |
| Incomplete   | Confirm "As Constructed" Drawings have been received     |                          |                    |                   |         |
| Incomplete   | Confirm "As Constructed" Drawings sent to BMW            |                          |                    |                   |         |
| Incomplete   | Maintenance Plan and Schedule (if applicable)            |                          |                    |                   |         |
| Incomplete   | Operational and Equipment Maintenance Manuals            |                          | 0                  |                   |         |
| Incomplete   | Confirm training provided to Occupants                   |                          | 0                  |                   |         |
| Incomplete   | Manuals & Warranty Documents                             |                          | 0                  |                   |         |
| I A Page 1 a | f1                                                       | G                        | Go To Next         | Sub Proce         | ss      |

## Testing and Commissioning Regime Plans and Documentation

## 1. Attach a copy of the required documentation:

- a) Click the 📫 to enter the **Document Storage** screen.
- b) Click the link Click here to add a new Storage Item.
- c) Enter the following details:
  - Title: Document Title
  - Document Type: Select an applicable type or leave as Not Set
  - **Date:** This will default to today's date
- d) Use the Browse button to locate your document.
- e) Click Upload to save.
- f) Click Add to record your Storage Item Entry.
- 2. Complete the task:

Sub tasks

- a) Use the *Back Tab* to navigate back to the Process Task List.
- b) Mark this task as complete.

## Confirm Contractor has completed Testing & Commissioning

This is an off-system task, mark as **complete** to aknowledge and confirm Contractor has completed Testing & Commissioning.

## Confirm "As Constructed" Drawings have been received

This is an off-system task, mark as **complete** to aknowledge and confirm "As Constructed" Drawings have been received by the Contractor and sent to the Contract Manager.

#### Maintenance Plan and Schedule (if applicable)

This is an off-system task and if this task is not required for the contract mark as **Not Applicable.** Mark as **complete** to confirm the Maintenance Plan and Schedule has been sent to Dept of Finance Contract Manager.

## **Operational and Equipment Maintenance Manuals**

This is an off-system task and marking complete confirms the Operational and Equipment Maintenance Manuals have been sentt en the DOF Contract Manager.

#### Confirm training provided to Occupants

This is an off-system task, mark as **complete** to confirm training has been provided to occupants.

#### Manuals & Warranty Documents

This is an off-system task, mark as **complete** to confirm Manuals & Warranty certificates have been provided to the Occupant and copies have been forwarded to the DOF Contract Manager.

#### Super's Rep [SR] Undertakes Pre-Inspection for defects

Discuss any defects with the contractor and attach relevant documentation in this task.

#### 1. Attach a copy of relevant documentation:

- a) Click the <sup>th</sup>to enter the **Document Storage** screen.
- b) Click the link Click here to add a new Storage Item.
- c) Enter the following details:
  - **Title:** Document Title
  - Document Type: Select an applicable type or leave as Not Set
  - Date: This will default to today's date
- d) Use the Browse button to locate your document.
- e) Click Upload to save.
- f) Click **Add** to record your Storage Item Entry.
- 2. Complete the task:

Click on the Complete & Continue button

Complete & Continue to return to the Process.

## CM notifies Agency of potential practical completion & need for insurances

This is an off-system task, mark as **complete** to aknowledge that you have notified the Agency of potential practical completion and the need for insurances.

#### CM Provides Agency with List of Final Defects

- 1. Attach a copy of the Defect List provided to the Agency using the following instructions:
  - g) Click the 📫 to enter the **Document Storage** screen.
  - h) Click the link Click here to add a new Storage Item.
  - i) Enter the following details:
    - **Title:** Document Title
    - Document Type: Select an applicable type
    - **Date:** This will default to today's date

- j) Use the Browse button to locate your document.
- k) Click **Upload** to save.
- I) Click Add to record your Storage Item Entry.
- 2. Mark this task as complete.

# SUPER'S REP TASK

#### Contractor advises Super's Rep Date for Practical Completion

This is an off-system task, Supers Rep to mark as **complete** to confirm that the contractor has advised the date for Practical Completion.

Notification is then sent to Contract Manager advising Super's Rep has actioned this task

#### Contract Manager [CM] updates ACTUAL Practical Completion Date

- 1. Click the 👼 to enter the **Key Dates** screen.
- 2. Click into the Completion Tab
- 3. Update the Date of Practical Completion: check the Defects Liability Period is correct.
- 4. This date will appear on the Practical Completion Certificate

| urrent Contract: 21593040: Ingl     | erwood Pri | mary            |         |                       |            |
|-------------------------------------|------------|-----------------|---------|-----------------------|------------|
|                                     |            |                 |         | Initiation   Contract | Completion |
| ost-Contract                        |            |                 |         |                       |            |
| Date of Practical Completion: 14/02 | 2/2024 🗂 🛆 | Create Reminder |         |                       |            |
| Defects Liability Period:           | 0 years    | 0 months        | 0 weeks | 0 days                |            |
| Date For Final Completion: 14/02    | 2/2024 🗂 🗅 | Create Reminder |         |                       |            |
| Date of Final Completion:           | ۵ 🗂        | Create Reminder |         |                       |            |
| N/A:                                |            |                 |         |                       |            |
| N/A:                                | Ö          |                 |         |                       |            |
| N/A:                                | <u>م</u> 📅 | Create Reminder |         |                       |            |

\$0.00

| 5. | Click Apply | to save th | e changes. |
|----|-------------|------------|------------|
|----|-------------|------------|------------|

N/A: \_\_\_\_\_\_ N/A: \_\_\_\_\_\_

N/A 99:

6. Mark this task as **complete.** 

## SUPERS REP TASK

#### [SR] Requests Financial Security Reduction (Bank Guarantee or Retention)

To confirm security to be released, mark this task as **complete**. This will trigger a notification to the Contract Manager and Bank Guarantee officer notifying them to complete this action.

Apply Close

Back

Process Task: [CM] Update Anticipated

# [SR] Confirm Practical Completion Date is correct

- 1. Click the 🕈 to enter the **Key Dates** screen.
- 2. Check the Date of Practical Completion is correct.
- 3. This date will appear on the Practical Completion Document

| rrent contract; 21593040; Inglerwood Primary                |                                                          |
|-------------------------------------------------------------|----------------------------------------------------------|
| t-Contract                                                  | ompletion                                                |
|                                                             |                                                          |
| ate of Practical Completion: 14/02/2024 🗂 🕰 Create Reminder |                                                          |
| Defects Liability Period: 0 years 0 months 0 weeks 0 days   |                                                          |
| Date For Final Completion: 14/02/2024 D 🗘 Create Reminder   |                                                          |
| Date of Final Completion:                                   |                                                          |
| N/A: 0                                                      |                                                          |
| N/A:                                                        |                                                          |
| N/A: Create Reminder                                        |                                                          |
| N/A: D                                                      |                                                          |
| N/A: 🗌                                                      |                                                          |
| N/A: 🔟                                                      |                                                          |
| N/A 99: \$0.00                                              |                                                          |
|                                                             |                                                          |
|                                                             | Apply                                                    |
|                                                             | Process Task: [SR] Confirm Practical Completition Date i |
|                                                             | Back Complete & Co                                       |

4. Use the Complete & Continue tab to navigate back to the process.

#### [SR] Create Practical Completion Certificate

- 1. Click the 📑 to enter the **Document Creation** screen.
- 2. Select the AS2124 Certificate of Practical Completion

| urrent Contract: 21593040: Inglerwood Primary                       |                                                      |
|---------------------------------------------------------------------|------------------------------------------------------|
| mplates                                                             |                                                      |
|                                                                     |                                                      |
| ocument Types: All 🗸                                                |                                                      |
|                                                                     |                                                      |
| * Certificate of Practical Completion                               |                                                      |
| **New Final Certificate V112022                                     |                                                      |
| "Bank Guarantee Procedures V241122                                  |                                                      |
| **Variation Valuation                                               |                                                      |
| 9 - Contract Closure Letter V0.2                                    |                                                      |
| lvice of Award of Contract to SR - MNR WKS                          |                                                      |
| pointment of Superintendent's Representative D/N 103                |                                                      |
| 2124 Certificate of Final Completion                                |                                                      |
| 2124 Certificate of Practical Completion                            |                                                      |
| nk Guarantee Procedures D/N 1/4                                     |                                                      |
| rtificate of Practical Completion                                   |                                                      |
| rtificate of Practical Completion - MNR WKS                         |                                                      |
| nal Certificate - MNR WKS                                           |                                                      |
| tter Acceptance of Offer D/N 131                                    |                                                      |
| tter Acceptance of Proposal Art Coordinator D/N 128                 |                                                      |
| w Value Procurement Acceptance Letter - MNR WKS                     |                                                      |
| W*** Contractor - Letter of Financial Completion & Contract Closure |                                                      |
| perintendents Representative appointment - MNR WKS                  |                                                      |
| riation Valuation                                                   |                                                      |
|                                                                     | Process Task: [SP] Create Practical Completion Certi |

3. A file download popup will appear, click Open file.

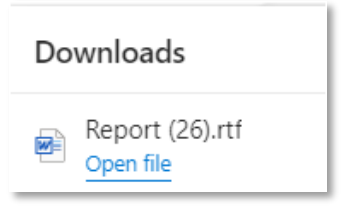

| 4. \ | View and | Save a | copy of | the | certificate. |
|------|----------|--------|---------|-----|--------------|
|------|----------|--------|---------|-----|--------------|

| т.             | view and save a copy of the certificate.                                                                                                    |
|----------------|----------------------------------------------------------------------------------------------------|
|                | 🔁 🕤 🔍 🐍 - 🕫 Report (1) (Protectada View) - Wood Medica Pretins 🖽 - 🗆 X                                                                                                    |
|                | File Home Insert Design Layout References Mailings Review View Q Fail Inter which you want to do 2000 and 2000 and 2000 |
|                | Government of Western Australia<br>Department of Finance                                                                                                    |
|                |                                                                                                    |
|                | Department of Finance                                                                                                    |
|                | BMW - ABN 66 012 878 629                                                                                                    |
|                | Project Namine: Greenwood College Tollet Upgrade [14003]<br>Principal: MINISTRA FOR WORKS                                                                                                    |
|                | Contractor: atroomete Multiplex PY tto<br>ContractorABN: defarytvaBNA-<br>Contract Name: Construction Contract                                                                                                    |
|                | Contract No: 21587731<br>Form of Contracts + ++FormOfContractS><br>Date Issued: 18/08/2016                                                                                                    |
|                |                                                                                                    |
|                | Pursuant to the building contract between the Principal and the Contractor, notification is hereby given that:<br>The date of Practical Completion is: 22/08/2018                                                                                                    |
|                |                                                                                                    |
|                |                                                                                                    |
|                | Complete & Continue                                                                                                    |
| 5.             | <b>Complete &amp; Continue</b> button to return to the Process.                                                                                                    |
|                |                                                                                                    |
|                |                                                                                                    |
| <u>[SR] At</u> | tach Practical Completion Certificate – must be unconditional                                                                                                    |
|                |                                                                                                    |
| If this t      | ask is not required for the contract mark as <b>Not Applicable.</b> If this task is required complete the following;                                                                                                    |
| 1.             | Attach a copy of the required documentation:                                                                                                    |
|                | a) Click the 📅 to enter the <b>Document Storage</b> screen.                                                                                                    |
|                | b) Click the link Click here to add a new Storage Item                                                                                                    |
|                | c) Enter the following details:                                                                                                    |
|                | • <b>Title:</b> Document Title                                                                                                    |
|                | <ul> <li>Document Type: Select an applicable type or leave as Not Set</li> </ul>                                                                                                    |
|                | Date: This will default to today's date                                                                                                    |
|                |                                                                                                    |
|                | d) Use the <b>Browse</b> button to locate the certificate you generated and saved in the last task.                                                                                                    |
|                | e) Click <b>Upload</b> to save.                                                                                                    |
|                | f) Click Add to record your Storage Item Entry.                                                                                                    |
| 2.             | Complete the task:                                                                                                    |
|                | Click on the <b>Complete &amp; Continue</b> button Complete & Continue                                                                                                    |
|                |                                                                                                    |
|                |                                                                                                    |
| [SR] Ad        | lds Practical Completion (Milestone) Report                                                                                                    |
| [0.1] / 10     |                                                                                                    |
| 1.             | Attach a copy of the required documentation:                                                                                                    |
|                | a) Click the storage screen                                                                                                    |
|                | h) Click the link <b>Click here to add a new Storage Item</b>                                                                                                    |
|                | c) Enter the following details:                                                                                                    |
|                | Title: Decument Title                                                                                                    |
|                | <ul> <li>Document Type: Select an applicable type or leave as Not Set</li> </ul>                                                                                                    |
|                | Determent type. Select an applicable type of leave as <b>Not Set</b> Date: This will default to today's date                                                                                                    |
|                | d) Use the <b>Browse</b> button to locate your document                                                                                                    |
|                | e) Click <b>Linioad</b> to save                                                                                                    |
|                | f) Click Add to record your Storage Item Entry                                                                                                    |
|                | I CHER AND TO FECOLU YOUR STOLAGE RETHERITY.                                                                                                    |

| OFFICIAL                                                                                                    |
|----------------------------------------------------------------------------------------------------|
| 2. Complete the task:<br>Click on the Complete & Continue button Complete & Continue to return to the Process.                                                                                                    |
| CONTRACT MANAGER TASK                                                                                                    |
| [CM] Advise Agency Practical Completion & Occupancy Date<br>1. Attach a copy of the required documentation:                                                                                                    |
| <ul> <li>a) Click the store the Document Storage screen</li> <li>b) Click the link Click here to add a new Storage Item</li> <li>c) Enter the following details:</li> </ul>                                                                                                    |
| <ul> <li>Title: Document Title</li> <li>Document Type: Select an applicable type or leave as Not Set</li> </ul>                                                                                                    |
| <ul> <li>Date: This will default to today's date</li> <li>d) Use the Browse button to locate your document</li> <li>e) Click Upload to save.</li> </ul>                                                                                                    |
| <ul> <li>f) Click Add to record your Storage Item Entry.</li> <li>2. Complete the task:</li> </ul>                                                                                                    |
| Click on the <b>Complete &amp; Continue</b> button to return to the Process.                                                                                                    |
| For each Separable Portion, undertake Practical Completion (conditions present)<br>This task can be actioned by either the DOF Contract Manager or the Super's Rep.                                                                                                    |
| This is an off-system task, mark as <b>complete</b> to aknowledge that you have undertaken practical completion for each seperable portion.                                                                                                    |
| <b>[CM] Confirms Security (PC Bank Guarantee or Retention) to be released</b><br>This is an off-system task to confirm security to be released, mark this task as <b>complete.</b> This will trigger a notification to the Bank Guarantee Officer and Super's Rep notifying them to complete this action. |
| [BGO] Confirm Security (Bank Guarantee) Released                                                                                                    |
| <ol> <li>Click the * to enter the Securities screen.</li> <li>Select the security to open more detail.</li> <li>Record the Actual Date Released.</li> </ol>                                                                                                    |
|                                                                                                    |

| Current Contract: 215  | i93040: Inglerwood Primary        |                     |
|------------------------|-----------------------------------|---------------------|
| rities Edit            |                                   |                     |
| Security Type:         | Bank Guarantee                    |                     |
| Party   Institution    | Commonwealth Bank                 |                     |
| Security Expiry Date:  | t Create Reminder                 |                     |
| Reference Number:      | 123456                            |                     |
| Security Value:        | \$10,000,000.00                   |                     |
| Monetory Type:         | Not Set 🗸                         |                     |
| Date Requested:        | 3/05/2022 10                      |                     |
| Date Lodged:           | 5/07/2022 1                       |                     |
| timated Release Date:  | 21/06/2023 💼 🛆 Create Reminder    |                     |
| Actual Date Released:  | 3/07/2023 🔟                       |                     |
| nditional Undertaking: |                                   |                     |
| Details.               |                                   |                     |
| Attachment:            | Attachments                       |                     |
|                        | Bank Guarantee - 1 - Copy.docx    |                     |
|                        | Onfidential                       |                     |
|                        | Choose File No file chosen Upload |                     |
|                        | ) Existing                        |                     |
|                        |                                   |                     |
|                        |                                   | Update Close Delete |

# 4. Click **Update** to save.

| Securities for the Contract Securities for the Contract                                                                                                    |
|----------------------------------------------------------------------------------------------------|
| Search Text: Search Clear                                                                                                    |
| 10 V (( + Page: 1 V of 1 > >> 2) 🔤 Showing 1 to 1 of 1 items.                                                                                                    |
| Security Type A Security Value Date Requested Date Lodged Undert Release Date Regesed Date Lodged Undert Release Date Release Date Rele |
| Bank Guarantee         \$10,000,000.00         03/05/2022         No         21/06/2023         03/07/2023                                                                                                    |
| Process Task: [BGO] Confirms Security (Bank Guarantee) Released Back Complete & Continue                                                                                                    |
| 5. Click on the <b>Complete &amp; Continue</b> button Complete & Continue to return to the Process.                                                                                                    |
| This will trigger a notification to Contract Manager and Super's Rep confirming the release of the security.                                                                                                    |
| [BGO] Letter of Security Release to financial institution                                                                                                    |
| Tenders Office > Bank Guarantee Officer sends a letter of release to the financial institution and attaches a copy here.                                                                                                    |
| Set Reminder for 2 months prior to expiry of Defects Liability Period(s)                                                                                                    |
| These tasks can be completed by either the Contract Manager or the Superintendent's Representative                                                                                                    |
| <ol> <li>Click the to enter the Contract Dates Screen.</li> <li>Go to the Completion tab.</li> <li>To set a reminder 2 months prior to the expiry of defects liability click the Create Reminder button on the Final Completion date field.</li> </ol>                                                                                                    |
|                                                                                                    |

| Current Contract: 21         | 93064: Inglewood PS             |                                  |
|------------------------------|---------------------------------|----------------------------------|
| Post-Contract                |                                 | Initiation   Contract Completion |
| Post conduct                 |                                 |                                  |
| Date of Practical Completion | 16/05/2030 🖬 🛆 Create Reminder  |                                  |
| Defects Liability Period     | 1 years 0 months 0 weeks 0 days |                                  |
| Date For Final Completion    | 16/05/2031 🗊 🗅 Create Reminder  |                                  |
| Date of Final Completion     | 💼 🕰 Create Reminder             |                                  |
| N/A                          |                                 |                                  |
| N/A                          |                                 |                                  |
| N/A                          | 6/02/2024 💼 🕰 Create Reminder   |                                  |
| N/A                          |                                 |                                  |
| N/A                          |                                 |                                  |
| N/A                          |                                 |                                  |
| N/A 99                       | \$0.00                          |                                  |

4. Adjust the reminder title to reflect "[Contract No] End of Defects Liability Period and ensure the start date is set to two months' prior the end of this period.

| Entity: Contract Property: Final Completion  Reminder Properties  Reminder Trips [11592064] Einel Completies due for Contract | Entity Name: 21593064: Inglewood PS ties   Recipients   Occurrence   Message   Escalation |
|----------------------------------------------------------------------------------------------------|-------------------------------------------------------------------------------------------|
| Reminder Properties Proper                                                                                                    | ties   Recipients   Occurrence   Message   Escalation                                     |
| Perminder Titley [21592024] Einel Completion due for Contract                                                                 |                                                                                           |
| Reminder inte: [21555004] Final Completion due for Contract                                                                   |                                                                                           |
| Reminder Creator: Lucy Spasojevic (OrgAdmin)                                                                                  |                                                                                           |
| Start Date: 16/04/2031 til Recalculate                                                                                        |                                                                                           |
| End Date: 16/05/2031 () Recalculate                                                                                           |                                                                                           |
| Daily Reminders: 5 days before end date.                                                                                      |                                                                                           |
| Sending Options: 🗹 Email 🗹 In System 🗌 Priority                                                                               |                                                                                           |
| Deactivate On End Date                                                                                                    |                                                                                           |

5. You may also wish to adjust the message to include a statement about the end of the Defects Liability Period.

| Insert:                 | All recipients list              | ×               | Template:     | Contract Reminder Templa<br>Reset Reminder From Te   | te<br>mplate         | ~                  |  |
|-------------------------|----------------------------------|-----------------|---------------|------------------------------------------------------|----------------------|--------------------|--|
| The upco                | ming date "((PRO                 | PERTY))" is due | e in ((DAYS)) | Reset Message From Ter<br>day(s). This is the end of | nplate<br>the Defect | s Liability Period |  |
| Party: ((I<br>Date: ((E | ((DATA2))<br>DATA3))<br>NDDATE)) | ((41))          |               |                                                      |                      |                    |  |
|                         |                                  |                 |               |                                                      |                      |                    |  |
|                         |                                  |                 |               |                                                      |                      |                    |  |
|                         |                                  |                 |               |                                                      |                      |                    |  |

7. You can search and select or insert email address.

| Image: State Processing State State                                                                                                    | Interference       Progress       Progress                                                                                                    |
|----------------------------------------------------------------------------------------------------|----------------------------------------------------------------------------------------------------|
| The second and the second and the s                                                                                                    | a completion   The sequence increases of the sequence is the relation expression of the sequence is the relation expression of the sequence is the relation expression of the sequence is the relation expression of the sequence is the relation expression of the sequence is the relation expression of the sequence is the relation expression of the sequence is the relation expression of the sequence is the relation expression of the sequence is the relation expression of the sequence is the relation expression of the sequence is the relation of the sequence is the relation of the sequence is the relation of the sequence is the relation of the sequence is the relation of the sequence is the relation of the sequence is the relation of the sequence is the relation of the sequence is the relation of the sequence is the relation of the sequence is the relation of the relation of the relation                                                                                                    |
| <pre>treated</pre>                                                                                                    | <pre>rever memory includes instance.<br/>rever memory can be appended in the second provide of the first instance in the reverse instance in the second provide instance in the second provide instance in the second provide instance in the second provide instance in the second provide instance instance i</pre>                                                                                              |
| <pre>wick apply ick on the Complete &amp; Continue button Complete &amp; Continue to return to the Process.  Payment Reminder for the end of each duration of Defects Liability Period  ick the  to enter the Contract screen. to to the Completion tab. to set a reminder for then end of defects liability click the Create Reminder button on the tate of Practical Completion field.  Current Contract: 21593064: Inglewood PS  per Contact</pre>                                                                                                    | And the stad due to the register later due and up your of the stand later and value of the due and the stand later and the stand later and the                                                                                                    |
| <pre>inter and a contract is 1593064: Inglewood PS</pre>                                                                                                    | Image: Complete & Continue       Image: Complete & Continue         Image: Complete & Continue       Image: Complete & Continue         Image: Complete & Continue       Image: Complete & Continue         Image: Complete & Continue       Image: Complete & Continue         Image: Complete & Continue       Image: Complete & Continue         Image: Complete & Continue       Image: Complete & Continue         Image: Complete & Continue       Image: Complete & Continue         Image: Complete & Contract screen.       Image: Completion tab.         Index for the end of defects liability click the Create Reminder button on the ical Completion field.       Image: Completion field.         Image: Completion: <ul> <li>Completion:</li> <li> <ul> <li>Completion:</li> <li> </li></ul> </li> </ul> </li> &lt;</ul></li></ul></li></ul></li></ul></li></ul></li></ul></li></ul></li></ul></li></ul></li></ul></li></ul></li></ul></li></ul></li></ul></li></ul></li></ul></li></ul>                                                                                                    |
| ick Apply ick Apply ick on the Complete & Continue button Complete & Continue to return to the Process. Payment Reminder for the end of each duration of Defects Liability Period ick the the Completion tab. to to the Completion tab. to set a reminder for the end of defects liability click the Create Reminder button on the ate of Practical Completion field. Current Contract: 2159304: Inglewood PS Pet-Contract Pet-Contract Contract: 2159304: Inglewood PS Date of Practical Completion: <a href="#editor">Edit or De-activate Reminder</a> NA 59:                                                                                                    | Image: Second Second                                                                                                    |
| intervent demain       Image: Image: I                                                                                                    | Image: Second Second Secon                                                                                                    |
| ick Apply ick Apply ick on the Complete & Continue button Complete & Continue to return to the Process. Payment Reminder for the end of each duration of Defects Liability Period ick the to enter the Contract screen. to to the Completion tab. to to the Completion field. Current Contract: 21593064: Inglewood P5 Petr Contract: 21593064: Inglewood P5 Date of Practical Completion: \$60572031 Create Reminder Date of Practical Completion: \$60572031 Create Reminder NA 59 50.00                                                                                                    | Image: Image:                                                                                                    |
| ick Apply         ick on the Complete & Continue button Complete & Continue         Complete & Continue button         Complete & Continue button         Complete & Continue button         Complete & Continue button         Complete & Continue button         Complete & Continue button         Complete & Continue button         Complete & Contract screen.         to to the Completion tab.         eset a reminder for then end of defects liability click the Create Reminder button on the tate of Practical Completion field.         Current Contract:         Current Contract:         Contract:                                                                                                    | complete & Continue button   Complete & Continue button Complete & Continue to return to the Process. Index for the end of each duration of Defects Liability Period to enter the Contract screen. Impletion tab. Index for then end of defects liability click the Create Reminder button on the ical Completion field. Completion: [6/05/2030 @ Create Reminder Liability Period: ]years @months @yeaks @days Ind Completion: [6/05/2031 @ Edit or De-activate Reminder                                                                                                    |
| Image: Image:                                                                                                    | complete & Continue button   Complete & Continue button Complete & Continue to return to the Process. minder for the end of each duration of Defects Liability Period to enter the Contract screen. mpletion tab. nder for then end of defects liability click the Create Reminder button on the ical Completion field. completion: isite in the intervent of the reminder isite in the intervent of the reminder completion: isite in the intervent of the reminder isite in the intervent of the reminder isite in the intervent of the intervent of the interve                                                                                                    |
| ick Apply         ick on the Complete & Continue button Complete & Continue         to return to the Process.         Payment Reminder for the end of each duration of Defects Liability Period         ick the <ul> <li>to enter the Contract screen.</li> <li>to to the Completion tab.</li> <li>to set a reminder for then end of defects liability click the Create Reminder button on the tate of Practical Completion field.</li> </ul> Current Contract: 21593064: Inglewood PS <ul> <li>Defects Liability Period: Operatives Reminder</li> <li>Defects Liability Period: Create Reminder</li> <li>Defects Liability Period: Create Reminder</li> <li>Defects Liability Period: Create Reminder</li> <li>Defects Liability Period: Create Reminder</li> <li>Defects Liability Period: Create Reminder</li> <li>Defects Liability Period: Create Reminder</li> <li>Defects Liability Period: Create Reminder</li> <li>Defects Liability Period: Create Reminder</li> <li>Defects Liability Period: Create Reminder</li> <li>Defects Liability Period: Create Reminder</li> <li>NA 60022021 Create Reminder</li> <li>NA 60022021 Create Reminder</li> <li>NA 60022021 Create Reminder</li> <li>NA 60022021 Create Reminder</li> <li>NA 60022021 Create Reminder</li> <li>NA 60022021 Create Reminder</li> <li>NA 60022021 Create Reminder</li> <li>NA 60022021 Create Reminder</li> </ul>                                                                                                    | The second second secon                                                                                                    |
| Interest Complete & Continue button       Complete & Continue       to return to the Process.         Payment Reminder for the end of each duration of Defects Liability Period         ick the                                                                                                    | Tomplete & Continue button Complete & Continue to return to the Process.                                                                                                    |
| ick Apply         ick on the Complete & Continue button         Complete & Continue         to return to the Process.         Payment Reminder for the end of each duration of Defects Liability Period         ick the                                                                                                    | Complete & Continue button Complete & Continue to return to the Process.<br>minder for the end of each duration of Defects Liability Period<br>to enter the Contract screen.<br>mpletion tab.<br>nder for then end of defects liability click the Create Reminder button on the<br>ical Completion field.<br>Soutract: 21593064: Inglewood PS<br>Create Reminder<br>Libility Period Ligsr Create Reminder<br>Libility Period Ligsr Completion Ligsr Create Reminder<br>Libility Period Ligsr Create Reminder<br>Libility Period Ligsr Create Reminder<br>Libility Per |
| ick Apply<br>ick on the Complete & Continue button Complete & Continue to return to the Process.<br>Payment Reminder for the end of each duration of Defects Liability Period<br>ick the  ↑ to enter the Contract screen.<br>to to the Completion tab.<br>to to the Completion tab.<br>to set a reminder for then end of defects liability click the Create Reminder button on the<br>ate of Practical Completion field.<br>Current Contract: 21593064: Inglewood PS<br>Potr Contract: 21593064: Inglewood PS<br>Potr Con                                                                                                    | Tomplete & Continue button Complete & Continue to return to the Process.                                                                                                    |
| ick Apply<br>ick on the Complete & Continue button Complete & Continue to return to the Process.<br>Cayment Reminder for the end of each duration of Defects Liability Period<br>ick the  ↑ to enter the Contract screen.<br>to to the Completion tab.<br>to set a reminder for then end of defects liability click the Create Reminder button on the<br>ate of Practical Completion field.<br>Current Contract: 21593064: Inglewood PS<br>Post-Contract<br>Date of Final Completion: 16(05/2031 ← Edt or De-activate Reminder<br>Date of Final Completion: 16(05/2031 ← Edt or De-activate Reminder<br>Date of Final Completion: 16(05/2031 ← Edt or De-activate Reminder<br>NAA ← ● ● Create Reminder<br>NAA ← ● ● 50.00                                                                                                    | Complete & Continue button<br>Complete & Continue<br>to return to the Process.<br>minder for the end of each duration of Defects Liability Period<br>to enter the Contract screen.<br>mpletion tab.<br>moder for then end of defects liability click the Create Reminder button on the<br>ical Completion field.<br>Contract: 21593064: Inglewood PS<br>Initiation   Contract Completion<br>cal Completion: 16/05/2030 © Create Reminder<br>Liability Period: 1/years © months © weeks © days<br>nal Completion: 16/05/2031 © Create Reminder                                                                                                    |
| ick Apply<br>ick on the Complete & Continue button Complete & Continue to return to the Process.<br>Payment Reminder for the end of each duration of Defects Liability Period<br>ick the  ↑ to enter the Contract screen.<br>to to the Completion tab.<br>to set a reminder for then end of defects liability click the Create Reminder button on the<br>set a reminder for then end of defects liability click the Create Reminder button on the<br>set of Practical Completion field.<br>Current Contract: 21593064: Inglewood PS<br>Post-Contract<br>Date of Practical Completion: 16/05/2020 Create Reminder<br>Date of Final Completion: 16/05/2020 Create Reminder<br>NAA GREAT Completion is 16/05/2020 Create Reminder<br>NAA GREAT Completion is 16/05/2020 Create Reminder<br>NAA GREAT Completion is 16/05/2020 Create Reminder<br>NAA GREAT Completion is 16/05/2020 Create Reminder<br>NAA GREAT Create Reminder<br>NAA GREAT Completion is 16/05/2020 Create Reminder<br>NAA GREAT Completion is 16/05/2020 Create Reminder<br>NAA GREAT Completion is 16/05/2020 Create Reminder<br>NAA GREAT Completion is 16/05/2020 Create Reminder<br>NAA GREAT Completion is 16/05/2020 Create Reminder<br>NAA GREAT Completion is 16/05/2020 Create Reminder<br>NAA GREAT Completion is 16/05/2020 Create Reminder<br>NAA GREAT Completion is 16/05/2020 Create Reminder<br>NAA GREAT Completion is 16/05/2020 Create Reminder<br>NAA GREAT Completion is 16/05/2020 Create Reminder<br>NAA GREAT Completion is 16/05/2020 Create Reminder<br>NAA GREAT Create Reminder<br>NAA GREAT Completion is 16/05/2020 Create Reminder<br>NAA GREAT Completion is 16/05/2020 Create Reminder<br>NAA GREAT Completion is 16/05/2020 Create Reminder<br>NAA GREAT Completion is 16/05/2020 Create Reminder<br>NAA GREAT Completion is 16/05/2020 Create Reminder<br>NAA GREAT Completion is 16/05/2020 Create Reminder<br>NAA GREAT Completion is 16/05/2020 Create Reminder<br>NAA GREAT Completion is 16/05/2020 Create Reminder<br>NAA GREAT CREATE Reminder                                                                                                    | Complete & Continue button Complete & Continue to return to the Process.                                                                                                    |
| Payment Reminder for the end of each duration of Defects Liability Period         ick the <ul> <li>to enter the Contract screen.</li> <li>to to the Completion tab.</li> <li>to set a reminder for then end of defects liability click the Create Reminder button on the ate of Practical Completion field.</li> <li>Current Contract: 21593064: Inglewood PS         <ul> <li>Post-Contract</li> <li>Date of Practical Completion: 16/05/2030              <ul> <li>Create Reminder</li> <li>Defects Liability Period: 1/94475</li> <li>Date of Final Completion: 16/05/2030              <ul> <li>Create Reminder</li> <li>NAA</li> <li>NAA</li> <li>NAA</li> <li>NAA</li> <li>NAA</li> <li>NAA</li> <li>NAA</li> <li>NAA</li> <li>Stote</li> </ul> </li> </ul></li></ul></li></ul>                                                                                                    | to enter the <b>Contract</b> screen.<br>mpletion tab.<br>nder for then end of defects liability click the <b>Create Reminder</b> button on the<br>ical Completion field.<br>Contract: 21593064: Inglewood PS<br>Initiation   Contract Completion<br>ifo(05/2030 @ Create Reminder<br>Liability Period: 1 years 0 months 0 yeaks 0 days<br>nal Completion: 16/05/2031 @ A Edit or De-activate Reminder                                                                                                    |
| ick the ♥ to enter the Contract screen.<br>to to the Completion tab.<br>to set a reminder for then end of defects liability click the Create Reminder button on the<br>tate of Practical Completion field.<br>Current Contract: 21593064: Inglewood PS<br>Post-Contract<br>Dete of Practical Completion: 16/05/2030 @ Create Reminder<br>Defects Liability Period: 1years 0 months 0 weeks 0 days<br>Date of Final Completion: 16/05/2031 @ Create Reminder<br>Date of Final Completion: 16/05/2031 @ Create Reminder<br>NA: @ NA: @ NA: @ NA: @ 0<br>NA: @ 0<br>NA:                                                                                                    | to enter the <b>Contract</b> screen.<br>npletion tab.<br>Inder for then end of defects liability click the <b>Create Reminder</b> button on the<br>ical Completion field.<br>Contract: 21593064: Inglewood PS<br>Initiation   Contract Completion<br>cal Completion: 16/05/2030 @ Create Reminder<br>Liability Period: 19/ears Omonths Oweeks Odays<br>nal Completion: 16/05/2031 @ A Edit or De-activate Reminder                                                                                                    |
| ick the  → to enter the Contract screen. to to the Completion tab. to set a reminder for then end of defects liability click the Create Reminder button on the tate of Practical Completion field.  Current Contract: 21593064: Inglewood PS  Post-Contract Date of Practical Completion: 16/05/2030 Create Reminder Defects Liability Period: 1/years Omonths Oweeks Odays Date For Final Completion: 16/05/2031 Create Reminder N/A: 0 N/A: 0 N/A                                                                                                    | to enter the <b>Contract</b> screen.<br><b>mpletion tab.</b><br>Inder for then end of defects liability click the <b>Create Reminder</b> button on the<br><b>ical Completion</b> field.<br>Contract: 21593064: Inglewood PS<br>Initiation   Contract Completion<br>cal Completion: 16/05/2030 @ Create Reminder<br>Liability Period: 1years Omonths Oweeks Odays<br>nal Completion: 16/05/2031 @ Create Reminder                                                                                                    |
| Ick the T to enter the Contract screen.<br>to to the Completion tab.<br>to set a reminder for then end of defects liability click the Create Reminder button on the<br>tate of Practical Completion field.<br>Current Contract: 21593064: Inglewood PS<br>Post-Contract<br>Post-Contract<br>Date of Practical Completion: 16/05/2030 C Create Reminder<br>Defects Liability Period: 19xears Omonths Oweeks Odays<br>Date For Final Completion: 6/05/2031 C Edit or De-activate Reminder<br>N/A: C<br>N/A: C                                                | to enter the <b>Contract</b> screen.<br>npletion tab.<br>Inder for then end of defects liability click the <b>Create Reminder</b> button on the<br>ical Completion field.<br>Contract: 21593064: Inglewood PS<br>Initiation   Contract Completion<br>cal Completion: 16/05/2030 @ Create Reminder<br>Liability Period: 1years Omonths Oweeks Odays<br>nal Completion: 16/05/2031 @ Create Reminder                                                                                                    |
| b to the Completion tab.<br>b set a reminder for then end of defects liability click the Create Reminder button on the<br>cate of Practical Completion field.<br>Current Contract: 21593064: Inglewood PS<br>Post-Contract<br>Post-Contract<br>Date of Practical Completion: 16/05/2030 Create Reminder<br>Defects Liability Period: 1years Omonths Oweeks Odays<br>Date For Final Completion: Create Reminder<br>N/A: C<br>N/A: C                               | npletion tab.<br>Inder for then end of defects liability click the Create Reminder button on the<br>ical Completion field.<br>Contract: 21593064: Inglewood PS<br>Initiation   Contract Completion<br>cal Completion: 16/05/2030 @ Create Reminder<br>Liability Period: 1years Omonths Oweeks Odays<br>nal Completion: 16/05/2031 @ Create Reminder                                                                                                    |
| o set a reminder for then end of defects liability click the <b>Create Reminder</b> button on the<br>ate of Practical Completion field.                                                                                                    | nder for then end of defects liability click the <b>Create Reminder</b> button on the<br>ical Completion field.<br>iontract: 21593064: Inglewood PS<br>Initiation   Contract Completion<br>cal Completion: 16/05/2030 @ Create Reminder<br>Liability Period: 1years Omonths Oweeks Odays<br>nal Completion: 16/05/2031 @ Create Reminder                                                                                                    |
| o set a reminder for then end of defects liability click the <b>Create Reminder</b> button on the <b>ate of Practical Completion</b> field.                                                                                                    | nder for then end of defects liability click the <b>Create Reminder</b> button on the<br>ical Completion field.<br>iontract: 21593064: Inglewood PS<br>Initiation   Contract Completion<br>cal Completion: 16/05/2030 @ Create Reminder<br>Liability Period: 1years Omonths Oweeks Odays<br>nal Completion: 16/05/2031 @ Create Reminder                                                                                                    |
| ate of Practical Completion field.                                                                                                    | ical Completion field.                                                                                                    |
| Date of Practical Completion:       16/05/2030 @ Create Reminder         Date of Practical Completion:       16/05/2030 @ Create Reminder       Date of Final Completion:       16/05/2031 @ Edit or De-activate Reminder         Date of Final Completion:       16/05/2031 @ Create Reminder       0       Create Reminder         N/A:       0       N/A:       0         N/A:       0       Create Reminder         N/A:       0       Create Reminder         N/A:       0       Cre                                                                                                    | Contract: 21593064: Inglewood PS         Initiation   Contract         Completion:         16/05/2030 m         Create Reminder         Liability Period:         1years         Omonths         0 weeks         0 days         nal Completion:         16/05/2031 m         Contract         Completion:         16/05/2031 m         Completion:         16/05/2031 m         Completion:         16/05/2031 m                                                                                                    |
| Current Contract: 21593064: Inglewood PS         Initiation   Contract       Completion         Post-Contract       Date of Practical Completion:       16/05/2030 @ Create Reminder       Defects Liability Period:       1/years       0 months       0 weeks       0 days         Date for Final Completion:       16/05/2031 @ Create Reminder       Edit or De-activate Reminder       0       0         Date of Final Completion:       @ Create Reminder       N/A:       @       0       0         N/A:       @       N/A:       @       0       0       0       0         N/A:       @       N/A:       @       0       0       0       0       0         N/A:       @       N/A:       @       0       0       0       0       0       0       0       0       0       0       0       0       0       0       0       0       0       0       0       0       0       0       0       0       0       0       0       0       0       0       0       0       0       0       0       0       0       0       0       0       0       0       0       0       0       0       0                                                                                                    | Contract: 21593064: Inglewood PS Initiation   Contract Completion Cal Completion: 16/05/2030 m  Create Reminder Liability Period: 1years 0months 0weeks 0days nal Completion: 16/05/2031 m  Edit or De-activate Reminder                                                                                                    |
| Post-Contract       Initiation   Contract       Completion         Date of Practical Completion:       16/05/2030 @ Create Reminder       Odays         Date For Final Completion:       16/05/2031 @ Create Reminder       Odays         Date of Final Completion:       @ Create Reminder       V/A:       @         N/A:       @       N/A:       @       N/A:       @         N/A:       @       N/A:       @       N/A:       @         N/A:       @       N/A:       @       N/A:       @         N/A:       @       N/A:       @       N/A:       @         N/A:       @       N/A:       @       N/A:       @         N/A:       @       N/A:       @       N/A:       #         N/A:       @       N/A:       @       N/A:       #         N/A:       @       N/A:       #       #       #       #         N/A:       @       N/A:       #       #       #       #       #       #       #       #       #       #       #       #       #       #       #       #       #       #       #       #       #       #       #       #                                                                                                    | Initiation     Completion       Cal Completion:     16/05/2030 m     △ Create Reminder       Liability Period:     1years     0 months     0 weeks     0 days       nal Completion:     16/05/2031 m     ▲ Edit or De-activate Reminder                                                                                                    |
| Post-Contract       Completion:       16/05/2030 ft       Create Reminder         Defects Liability Period:       1years       0 months       0 weeks       0 days         Date of Final Completion:       16/05/2031 ft       Edit or De-activate Reminder         Date of Final Completion:       10 $\triangle$ Create Reminder         N/A:       0         N/A:       0      <                                                                                                    | cal Completion: 16/05/2030 m $\triangle$ Create Reminder<br>Liability Period: 1years Omonths Oweeks Odays<br>nal Completion: 16/05/2031 m $\triangle$ Edit or De-activate Reminder                                                                                                    |
| Date of Practical Completion: 16/05/2030 (1) Create Reminder<br>Defects Liability Period: 1years 0 months 0 weeks 0 days<br>Date For Final Completion: 16/05/2031 (1) Create Reminder<br>Date of Final Completion: 0 Create Reminder<br>N/A: 0<br>N/A: 0 | cal Completion: 16/05/2030 m Create Reminder<br>Liability Period: 1years Omonths Oweeks Odays<br>nal Completion: 16/05/2031 m C Detactivate Reminder                                                                                                    |
| Date of Practical Completion:       16/05/2030 m Create Reminder         Defects Liability Period:       1years       0 months       0 weeks       0 days         Date For Final Completion:       16/05/2031 m Create Reminder         Date of Final Completion:       0 Create Reminder         N/A:       0         N/A:       0                                                                                                    | cal Completion: 16/05/2030 m  Create Reminder                                                                                                    |
| Defects Liability Period:       1years       0 months       0 weeks       0 days         Date For Final Completion:       16/05/2031       A       Edit or De-activate Reminder         Date of Final Completion:       1       A       Create Reminder         N/A:       1       1       A         N/A:       1       1       A         N/A:       6       A       Create Reminder         N/A:       6       A       Create Reminder         N/A:       1       1       A         N/A:       1       1       A         N/A:       1       1       A         N/A:       1       1       A         N/A:       1       1       A         N/A:       1       1       A         N/A:       1       1       A         N/A:       1       1       A         N/A:       1       1       A         N/A:       1       1       A         N/A:       1       1       A         N/A:       1       1       A         N/A:       1       1       A         N/A:       1                                                                                                    | Liability Period: 1years 0months 0weeks 0days nal Completion: 16/05/2031 11 	Completion: 20 	Completion: 20 	C                                                                                                    |
| Date For Final Completion: 16/05/2031 1 C Edit or De-activate Reminder Date of Final Completion: 1 C Create Reminder N/A: 0 N/A: 0 N/A:                                                                                                    | nal Completion: 16/05/2031 m 🔺 Edit or De-activate Reminder                                                                                                    |
| Date of Final Completion:         Image: Completion:         Image: Completion: <thi< td=""><td></td></thi<>                                                                                                    |                                                                                                    |
| Date of Final Completion:         Image: Create Reminder           N/A:         Image: Create Reminder           N/A:         Image: Create Reminder <td></td>                                                                                                    |                                                                                                    |
| N/A: □ □<br>N/A: □ □<br>N/A: 6/02/2024 □ △ Create Reminder<br>N/A: □ □<br>N/A: □ □<br>N/A: □ □<br>N/A: □ □<br>N/A 99: \$0.00                                                                                                    | nal Completion:                                                                                                    |
| N/A: 0<br>N/A: 6/02/2024 0 ▲ Create Reminder<br>N/A: 0<br>N/A: 0<br>N/A: 0<br>N/A: 0<br>N/A: 0<br>N/A: 0<br>N/A: 0<br>N/A: 0                                                                                                    | N/A: 0                                                                                                    |
| N/A:     6/02/2024     Create Reminder       N/A:     0       N/A:     0       N/A:     0       N/A:     0       N/A:     0       N/A:     0       N/A:     0       N/A:     0       N/A:     0       N/A:     0                                                                                                    | N/A: 0                                                                                                    |
| N/A: 6/02/2024 m A Create Reminder<br>N/A: 0<br>N/A: 0<br>N/A: 0<br>N/A: 0<br>N/A: 0<br>N/A: 0<br>N/A: 0                                                                                                    |                                                                                                    |
| N/A: 0<br>N/A: 0<br>N/A: 0<br>N/A 99: \$0.00                                                                                                    | N/A: 6/02/2024                                                                                                    |
| N/A:<br>N/A:<br>N/A 99: \$0.00                                                                                                    | N/A: 0                                                                                                    |
| N/A: 0<br>N/A 99: \$0.00                                                                                                    | N/A:                                                                                                    |
| N/A 99: \$0.00                                                                                                    | N/A·                                                                                                    |
| N/A 99: \$0.00                                                                                                    |                                                                                                    |
|                                                                                                    | N/A 99: 1 \$0.00                                                                                                    |
|                                                                                                    | 1011251                                                                                                    |
|                                                                                                    | na                                                                                                    |

- 6. Click Apply
- 7. Click on the **Complete & Continue** button Complete & Continue to return to the Process.

## Update Contract Status to DEFECTS Liability Period

As we the contract has reached Practical Completion, which is one day in the life of the Contract, the Contract Status should be amended to DEFECTs - for the Defect Liability Period.

- 1. Click the 📫 to enter the **CONTRACTS>View/Edit** screen.
- 2. Update the Status field to reflect 10-Defects Construction Contract.

| Current Contract: 215 | 93040: Inglerwood Primary          |                                                                                  |       |
|-----------------------|------------------------------------|----------------------------------------------------------------------------------|-------|
| ministration Tools    |                                    |                                                                                  |       |
|                       | Contract                           | Contacts   Type   Enterprise   Scope   Projects   Order of Delegation   Security |       |
| Contract Number:      | 21593040                           |                                                                                  |       |
| Contract Title:       | Inglerwood Primary                 | ]                                                                                |       |
| Contract Supplier:    | 360 Environmental Pty Ltd          | There are other Parties Associated in this Contract. <u>Click here</u> .         |       |
| Supplier Address:     | Not Set 🗸                          |                                                                                  |       |
| Status:               | 10-Defects - Construction Contract |                                                                                  |       |
| Form of Contract:     | AS2124 Construction EFT Non-PBA    |                                                                                  |       |
| Buy/Sell:             | Buy Contract V                     |                                                                                  |       |
| Preliminary:          | None                               |                                                                                  |       |
| Panel Contract:       |                                    |                                                                                  |       |
|                       |                                    |                                                                                  | Apply |

- 3. Click Apply
- 4. Mark this task as complete

*Check Defects Liabilities has been completed and that payment claim is made within the 20-day period or is instigated by the Superintendent's Representative* 

#### **Process Auto Creation**

Upon completion of this process PACMan will auto-create the 5.1.1 Construction Contract Final Payment Claim Process.

# **Additional Information**

All Finance staff are to follow their team's best practice guidelines for project and contract management.

This document is a part of the PACMan Policy and Procedures framework (PACMan Policy and Procedures).

Please ensure you understand and comply with any obligations arising from Finance's Delegation and Authorisation Framework and the Western Australian Procurement Rules.